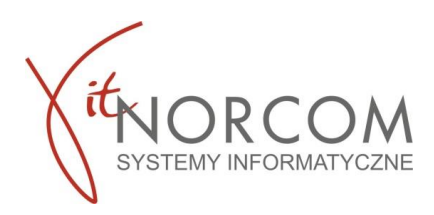

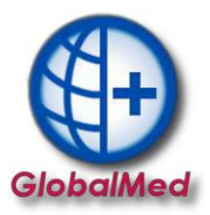

# Czy wiesz, że...

- Czym się różni zlecenie drukowane od eZlecenia
- Jak wprowadzać eZlecenia (pin i zlecenie)
- Gdzie sprawdzić wynik weryfikacji eZlecenia
- Jak wydrukować podgląd eZlecenia
- Jak używać filtrowania by wyszukać zrealizowane eZlecenia i zlecenia drukowane

#### Czym się różni zlecenie drukowane od eZlecenia

#### Zlecenie drukowane

- realizacja na podstawie nr zlecenia i PESEL
- możliwość wydrukowania części III i IV zlecenia do pliku PDF
- możliwość realizacji wyłącznie u jednego świadczeniodawcy

#### eZlecenie

- nowy format identyfikatora zlecenia (przykład 5-PPPPPPPP-NNNNNNN)
- realizacja na podstawie nr zlecenia i PIN lub PESEL i PIN
- dokumentu w formie PDF (druk informacyjny zlecenia elektronicznego),
- brak konieczności podpisania realizatora oraz osoby odbierającej na części III i IV zlecenia
- możliwość realizacji częściowej u różnych świadczeniodawców

#### !!WAŻNE!!

Zlecenia na zaopatrzenie w wyroby medyczne, które przed dniem wejścia w życie rozporządzenia zostały wystawione lub częściowo zrealizowane zachowują ważność, a przy ich realizacji nie wymaga się podpisania osoby wydającej wyrób medyczny na części III i IV zlecenia

#### Wprowadzenie eZlecenia (PIN i PESEL)

| Pobieranie zlecenia do realizacji |                                | x |
|-----------------------------------|--------------------------------|---|
| Identyfikuj numerem zlecenia      | Identyfikuj wg PIN - eZlecenie | 0 |
|                                   |                                |   |
| PESEL                             |                                |   |
| PIN                               |                                |   |
|                                   |                                |   |

eZlecenia będą identyfikowane za pomocą czterocyfrowego numeru PIN oraz numeru PESEL lub PIN i numer zlecenia. Aby zrealizować eZlecenie należy przejść do zakładki Identyfikuj wg PIN – eZlecenie.

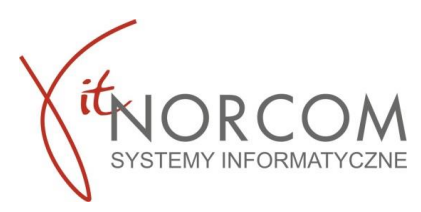

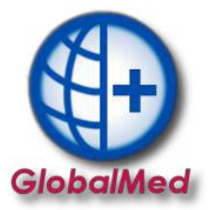

## Wprowadzenie eZlecenia (nr eZlecenia i PESEL)

| ł | Pobieranie zlecenia do realizacji   |                                |   |
|---|-------------------------------------|--------------------------------|---|
|   | Identyfikuj numerem zlecenia        | Identyfikuj wg PIN - eZlecenie | 0 |
|   | Użyj czytnika Kod                   | kreskowy                       |   |
|   | Oprowadź ręcz ie Numer<br>PESEL/Dat | zlecenia                       |   |

# Wynik weryfikacji eZlecenia

Po wpisaniu poprawnie danych eZlecenia aktywuje się możliwość :

• podglądu jego danych

|                                       | Pobieranie zlecenia                                            | do realizacji                                                                      |                                 |                     |                                                    |                                                                                         | x                                                                           |               |                                      |               |                            |         |
|---------------------------------------|----------------------------------------------------------------|------------------------------------------------------------------------------------|---------------------------------|---------------------|----------------------------------------------------|-----------------------------------------------------------------------------------------|-----------------------------------------------------------------------------|---------------|--------------------------------------|---------------|----------------------------|---------|
|                                       | Identyfikuj nur                                                | nerem zlecenia                                                                     | Identyfikuj wg                  | PIN - eZlecenie     | 2                                                  |                                                                                         | 0                                                                           |               |                                      |               |                            |         |
|                                       |                                                                | PESEL 1                                                                            |                                 |                     |                                                    |                                                                                         | eZlecer                                                                     | nie           |                                      |               |                            |         |
|                                       |                                                                | Data pobrania do re                                                                | alizacji 2023-                  | 07-19               |                                                    |                                                                                         | 3                                                                           |               |                                      |               |                            |         |
|                                       |                                                                |                                                                                    | _ *                             | 🕞 Dane e            | eZlecenia                                          |                                                                                         |                                                                             |               |                                      |               |                            | - = ×   |
|                                       | eZWM - PDF I                                                   | eZlecenie                                                                          |                                 |                     |                                                    | Z                                                                                       | LECENIE NA ZA                                                               | AOPATRZE      | ENIE W WYROBY ME                     | DYCZNE        |                            | ^       |
|                                       |                                                                |                                                                                    |                                 |                     | IDENT                                              | YFIKACJA ZLEO                                                                           |                                                                             | Z             | lecenie                              | UA            | CJA ZLECENIA <sup>1)</sup> | ]       |
| CZĘŚĆ II.<br>ALBO BEZPO<br>ZI ECENIA) | 5-AL                                                           | A ZLECENIA (DO<br>ZIALE WOJEWÓDZKI                                                 | DKONYWANA F<br>M NFZ - WÓW      | PRZE CZAS DRUK      | CZĘŚĆ I.<br>I.A. DANE I<br>Zlecenie<br>UJE OSOBA ( | WYSTAWIENI<br>PODMIOTU, W RAI<br>Weryfi<br>JPRAWNIONA DO W                              | E ZLECENIA (WY<br>MACH KTÓREGO W<br>kacja zlecenia<br>YYSTAWIENIA           | YPEŁNIA I DRI | UKUJE OSOBA UPRAWNION.<br>O ZLECENIE | IA DO WYSTAWI | ENIA ZLECENIA)             | Zamknij |
| II.A. WYNIK                           | WERYFIKACJI                                                    |                                                                                    | _                               |                     |                                                    |                                                                                         |                                                                             |               | oraz dan                             |               | rufikacii o7               | loconi  |
| II.A.1 Wynik                          | weryfikacji <sup>17)</sup>                                     |                                                                                    |                                 | II.A.2 Kod odd      | iziału wojewódzł                                   | tiego NFZ <sup>18)</sup>                                                                |                                                                             |               | Ulaz uali                            | iycii wei     | i yi kacji ez              | eceni   |
|                                       | ⊠ pozytyw                                                      | rna 🗆 negatywna                                                                    |                                 |                     | 09 - F                                             | odkarpacki OW NF.                                                                       | Z                                                                           |               | takich ja                            | k :           |                            |         |
| II.AA.1 Keali                         | zacja ziecenia od dnia                                         |                                                                                    |                                 | II.AA.2 KONCO       | wa data realizac                                   | 31.12.2023                                                                              |                                                                             |               | 2                                    |               |                            |         |
|                                       |                                                                | I FINANSOWANIA 7                                                                   | E ŚRODKÓW                       |                     | IYCH WYRO                                          |                                                                                         | )                                                                           | 4             | <ul> <li>wyni</li> </ul>             | k weryf       | ikacji                     |         |
| II.B.1 Grupa<br>porządkowa            | i liczba II.B.2 Kod<br>a wyrobu<br>medyczneg                   | II.B.3 Umiejscowienie<br>(L lewostronne,<br>o P - prawostronne),<br>jeżeli dotyczy | II.B.4 Potwierd<br>liczba sztuk | zona I.B.5<br>īnans | Limit<br>sowania <sup>19)</sup>                    | II.B.6 Wysokość<br>procentowego<br>udziału NFZ w limicie<br>finansowania <sup>20)</sup> | II.B.7 Data ważności<br>potwierdzenia limitu<br>finansowania <sup>21)</sup> |               | • limit                              | finanso       | wania                      |         |
| P.1                                   | 41 P.141.k                                                     | c                                                                                  |                                 |                     | 360.00                                             | 80                                                                                      | 31.12.2023                                                                  |               |                                      |               |                            |         |
| II.BA. POTM                           | '<br>VIERDZONE PRAV<br>sób potwierdzenia prawa<br>W eWUŚ 🗆 ośw | VO DO ŚWIADCZEŃ<br>a do świadczeń <sup>22)</sup><br>iadczenie 🗌 dokume             | i OPIEKI ZDR                    | OW<br>II.B<br>jeż   | W                                                  | eryfikacja zl                                                                           | ecenia                                                                      |               |                                      |               |                            |         |
| II.C. PRZYC                           |                                                                |                                                                                    | (JEŻELI DOP                     | (JLY)               |                                                    |                                                                                         |                                                                             | Zamknij       |                                      |               |                            |         |

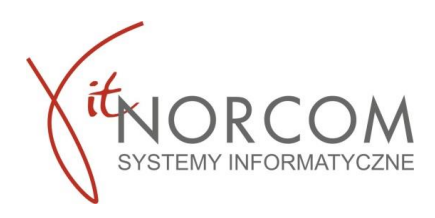

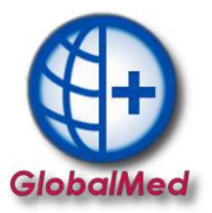

### Wydruk podglądu eZlecenia I i II części

|   | Wstecz<br>Dalej                                 | Zarówno na zleceniu oraz na weryfikacji jest możliwość wydrukowania jego |
|---|-------------------------------------------------|--------------------------------------------------------------------------|
|   | Zapisz tło jako<br>Ustaw jako tło<br>Kopiuj tło | podglądu.                                                                |
|   | Zaznacz wszystko .<br>Wklej                     |                                                                          |
|   | Utwórz skrót<br>Dodaj do ulubionych             | W tym celu należy na dokumencie kliknąć prawym przyciskiem myszki i      |
|   | Pokaż źródło                                    | z monu któro sie pokozoło unibroć opcie. Drukuji"                        |
| _ | Kodowanie >                                     | z menu ktore się pokazało wybrać opcje "Drukuj".                         |
|   | Drukuj                                          |                                                                          |
|   | Odśwież                                         |                                                                          |
|   | Export to Microsoft Excel                       |                                                                          |
|   | Właściwości                                     |                                                                          |
|   |                                                 |                                                                          |

#### Wydruk podglądu eZlecenia III i IV części

Opcja wydruku podglądu dostępna pod guzikiem eZWM – PDF II ezwm - PDF II na liście zleceń.

Jak używać filtrowania by wyszukać zrealizowane eZlecenia i zlecenia drukowane

Aby na liście zleceń wyszukać tylko eZlecenia lub tylko zlecenia drukowane skorzystaj z filtru "Typ zlecenia"

| 🕀 Lista wyr | danych towarów   | 4.3.7.106  |               |              |                 |   |              |             |                    |        |                      |                 | -  | = x     |
|-------------|------------------|------------|---------------|--------------|-----------------|---|--------------|-------------|--------------------|--------|----------------------|-----------------|----|---------|
| Rok: 202    | 23 😫 Okres: Lip  | iec        | - <b>O</b> o  | ddz. NFZ pac | .: Dowolny      | ~ | Status eZW   | 4           | Wszystkie          | $\sim$ | Status walid. w NFZ: | Wszystkie       | ~  |         |
| Miejsce:    |                  |            |               |              |                 |   | Pomijanie w  | rap. stat.  | Wszystkie          | ~      | Szablon - pozycje:   | Dowolny         | ~  | 8       |
| Pokaż licz  | zby porządkowe o | 1 1        | 📚 do 1000     | 3            |                 |   | Sposób wpr   | owadzenia   | Wszystkie          | $\sim$ | Tylko dok. wpr. prze | z użytk.        |    |         |
|             |                  |            |               |              |                 |   | Typ zlecenia |             | Wszystkie          | ~      | Tylko zlecenia przes | lane kurierem   |    |         |
| R. Id usłu  | gi Id eZWM       | Id raportu | Walidacja NFZ | Pesel        | Nazwisko i imię |   | Oddz. NFZ    | Data realiz | Wszystkie          |        | or . Pomijaj w rap.  | stat. Id wizyty |    | Jedn. d |
| Þ 🖆         | 3 27880          | Nie [0]    | ?             | 132          | ۹Ł.             |   | 6            | 2023-0      | Zlecenia drukowane |        | 1                    | 3               | 04 | 1.1     |
| r 🗳         | l 27884          | Nie [0]    | 2             | 300          | ZKA             |   | \$           | 2020 0      | ,                  |        | 5                    | 3               | 04 | 1       |

Filtr z podziałem na eZlecenia i zlecenia drukowane został również wprowadzony do zestawień grupowych

| dministrator Rozliczer | a NEZ Analizy/Zestawienia Słowniki | Narzedzia Wymiana danych Importy Pomoc                                                             |
|------------------------|------------------------------------|----------------------------------------------------------------------------------------------------|
| Narzedzia główne       | estawienia Wymiana danych SM       | AS Domos                                                                                           |
| Traizçuzia giowite     |                                    | no romoc                                                                                           |
|                        |                                    |                                                                                                    |
| arty/wnioski Mieiso    | Grupowanie Koniec Pozostałe        | e                                                                                                  |
| wykona                 | ia realizacji 🔹                    |                                                                                                    |
|                        | Zestawienia                        |                                                                                                    |
| Zestawienie wyk        | nanych usług                       |                                                                                                    |
| Umaway OW NET I        |                                    |                                                                                                    |
| OWNER OWNER            |                                    |                                                                                                    |
| Rok: 2023 🚔            | Okres od: Lipiec 🗸 Ok              | Okres do: Lipiec V Typ zlecenia Wszystkie V                                                        |
| Oddział                | JEZ pac.: Dowolny V                | Miejsce: Wszystkie eZlecenia                                                                       |
|                        |                                    | Zlecenia drukowane                                                                                 |
| Dodatkowe kolumny:     | Pacjent Miejsce Towar              | Model 🛛 Producent 💭 Lekarz 💭 Przychodnia 💭 Kod usługi 💭 Uprawnienia dodatkowe 💭 Data ważności eZWM |
|                        | ICD-10 Nr zlecenia                 | 🛛 Ilość okr. 🗌 Umiejscowienie 📄 Adres pacjenta 👘 Data realizacj 📄 Nr dok. sprzedaży                |
| Lp. Miesiąc            | Ilość Refundacja Dopłata           | a Brutto                                                                                           |
| 1                      | 7 2171 3 43 3                      | 3 35 i0                                                                                            |
|                        |                                    |                                                                                                    |